## Журнал приём показаний ПУ

Журнал приема показаний прибора учета расположен в разделе Диспетчерская.

В правом верхнем углу экрана отображено функциональное меню:

- по кнопке Заявители возможен переход в раздел с информацией о Заявителях,
- кнопка Скачать журнал показаний сохраняет внесенные показания из сервиса на персональный компьютер;
- по кнопке Открыть фильтр возможен переход к поиску нужного помещения, показаний (фильтр закрывается повторным кликом).

В центральной части раздела расположена информация о помещениях и показаниях:

- дата принятия показания,
- ресурс, по которому принимаются показания (холодное или горячее водоснабжение, водоотведение,
- электроснабжение, отопление, газоснабжение),
- адрес помещения, по которому принимаются показания,
- собственник или арендатор помещения,
- источник получения показаний (телефон, почта, лично, электронная почта, приложение "Моя Квартира", виджет, ящик).

Перейти в помещение, по которому переданы показания, можно кликнув на строку с адресов в центральной части Журнала.

Источник: РосКвартал® — интернет-служба №1 для управляющих организаций https://roskvartal.ru//wiki/ads-na-100